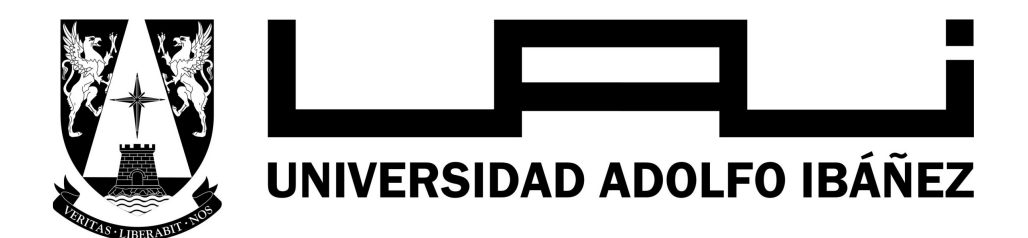

# **Cambio de Contraseña**

Gerencia TI

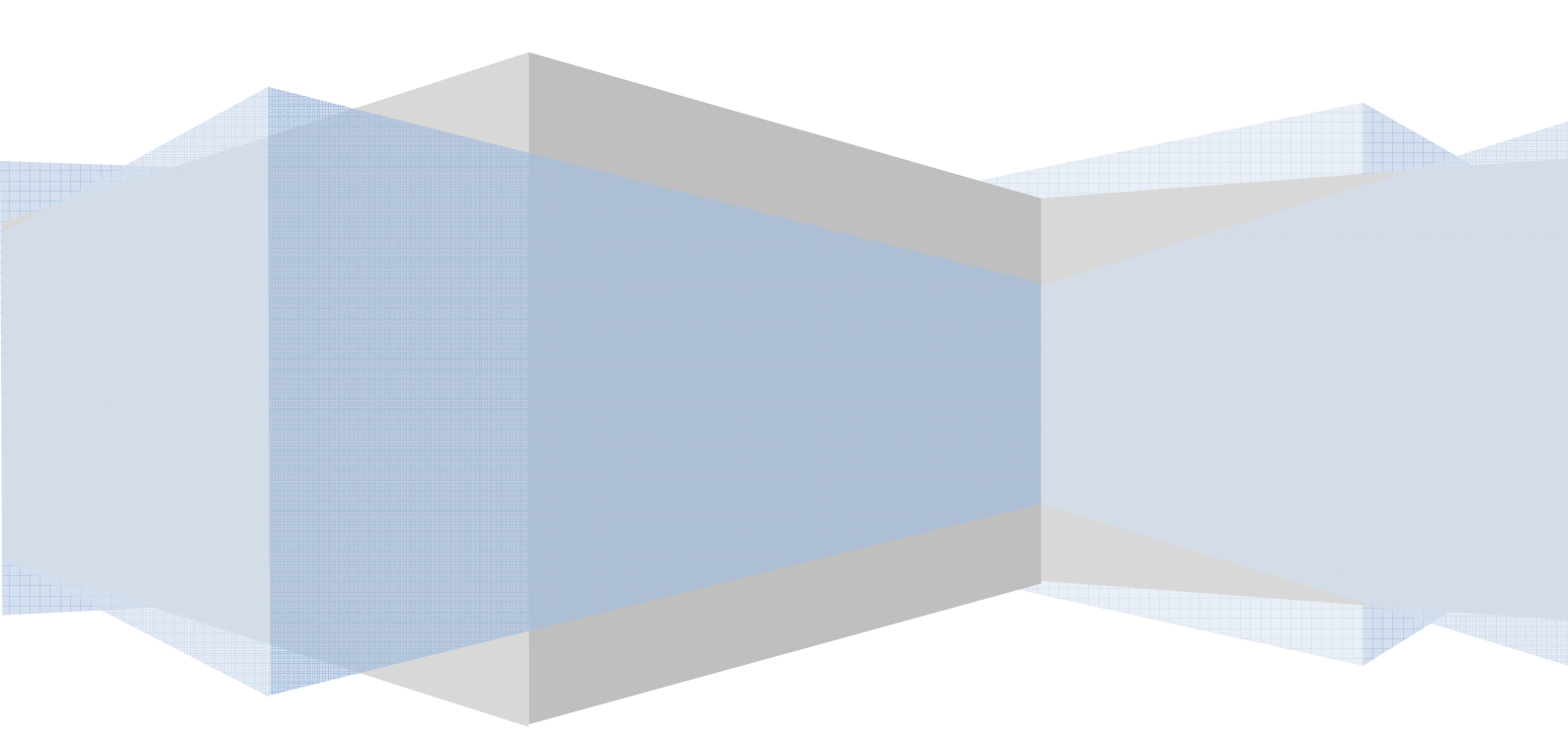

### Contenidos

| I.Contraseña Segura                                                 | 2 |
|---------------------------------------------------------------------|---|
| II.Cambio de contraseña en estación de trabajo Sistema operativo XP | 3 |
| III.Cambio de contraseña en Webmail                                 | 5 |

### I. Contraseña Segura

Antes de cambiar la contraseña se debe considerar que como parte de las políticas de seguridad, la Universidad adopto el formato **"contraseña segura"**, esto implica que para generar una contraseña se deben seguir algunas indicaciones:

- 1. Utilizar un largo de 8 caracteres o más (máximo14).
- 2. Usar una combinación de letras mayúsculas, minúsculas, números o símbolos, se deben incluir como mínimo 3 de estas opciones.
- 3. No usar la letra "Ñ" mayúscula o minúscula
- 4. No usar como contraseña o parte de ella "el nombre", "apellido", "usuario de dominio" o "correo".
- 5. El sistema guarda un historial de contraseñas, por lo que no se pueden reutilizar las ultimas 3 contraseñas

Ejemplo de contraseñas seguras:

- 1. 03Nuevos
- 2. 24PaloS\*
- 3. Corp-136

## II. Cambio de contraseña en estación de trabajo Sistema operativo XP

Para realizar el cambio de contraseña se debe presionar las teclas Control + Alt + Suprimir y seleccionar la opción "Cambiar contraseña "o "Change a password" dependiendo del idioma del sistema operativo.

| Forwischt #11995-2001                                       | Windows                                | p                   |
|-------------------------------------------------------------|----------------------------------------|---------------------|
| Microsoft Corporation                                       | The Protessional                       | Microsoft           |
| Información de inicio de carió                              |                                        |                     |
| ini ormación de inicio de sesio                             | AT Contract of the second              |                     |
| Apellido1 Apellido2, Nombre I                               | ha iniciado la sesión como UAI         |                     |
|                                                             |                                        |                     |
| Fecha de inicio de sesión: (                                | 01/06/2007 10:25:48                    |                     |
|                                                             |                                        |                     |
|                                                             |                                        |                     |
| tílice el Administrador de tare.                            | as para cerrar una aplicación que no i | responde.           |
| tilice el Administrador de tare                             | as para cerrar una aplicación que no i | responde.           |
| tilice el Administrador de tare<br>Bl <u>o</u> quear equipo | as para cerrar una aplicación que no i | esponde.<br>Apagar  |
| tilice el Administrador de tare<br>Bl <u>o</u> quear equipo | as para cerrar una aplicación que no i | responde.<br>Apagar |

Antes de comenzar verificar que el bloqueo de mayúsculas se encuentre desactivado. En la primera casilla aparece el nombre de usuario. <u>No modificar</u>.

En la segunda casilla aparece el nombre del dominio (UAI). <u>No modificar</u>. En Contraseña anterior, se debe escribir la contraseña que tenemos actualmente. En Nueva contraseña y Confirmar nueva contraseña, escribir la nueva contraseña que se desea (contraseña segura), luego presionar el botón aceptar

| 10 | Copyright @ 1985-2001       | Windows <sup>xp</sup><br>Professional | Microsoft |
|----|-----------------------------|---------------------------------------|-----------|
| I  | Nombre de usuario:          | Nombre de Usuario                     |           |
| 1  | Conectarse a:               | UAI                                   | ~         |
|    | Contraseña anterior:        |                                       |           |
|    | Nueva contraseña:           |                                       |           |
| 此  | Confirmar nueva contraseña: |                                       |           |
|    | Copia de seguridad          | d Aceptar                             | Cancelar  |
| -L | Continues No.               | Advertising the destruction of the    | Granden   |

#### Sistema operativo Windows Vista o Windows 7

Para realizar el cambio de contraseña se debe presionar las teclas Control + Alt + Suprimir y seleccionar la opción "Cambiar contraseña" o "Change a password" dependiendo del idioma del sistema operativo.

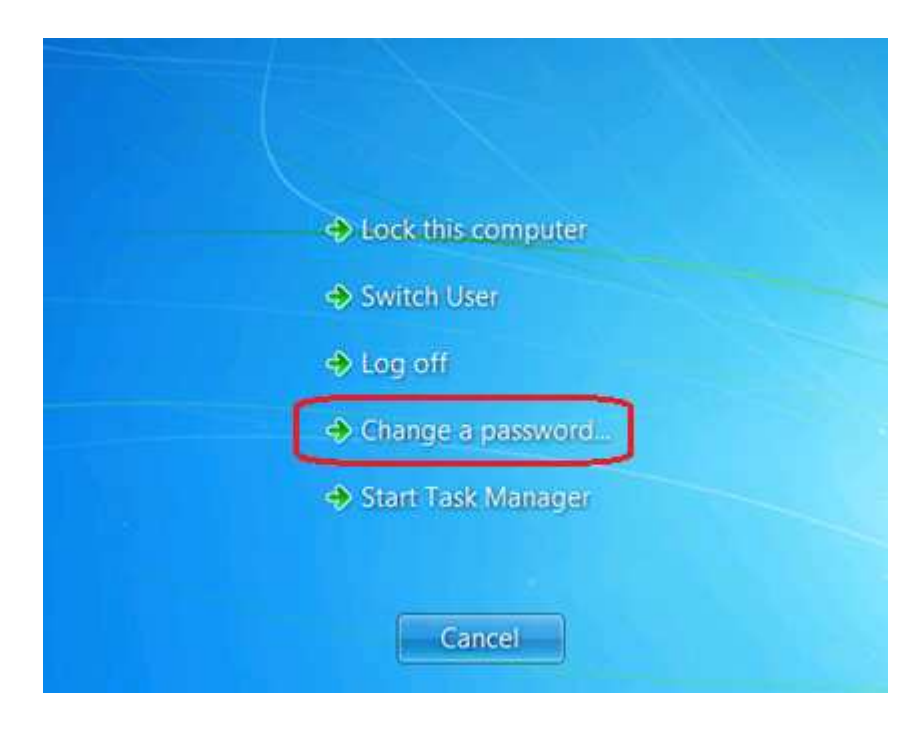

Antes de comenzar verificar que el bloqueo de mayúsculas se encuentre desactivado. En la primera casilla aparece el nombre de usuario. <u>No modificar</u>.

En Contraseña anterior, se debe escribir la contraseña que tenemos actualmente. En Nueva contraseña y Confirmar nueva contraseña, escribir la nueva contraseña que se desea (contraseña segura), luego presionar La flecha ubicada a un costado de confirmar contraseña, con lo que quedara asignada la nueva contraseña.

| uai\juan.perez                                       |
|------------------------------------------------------|
| Old password                                         |
| New password                                         |
| Confirm password                                     |
| Log on to: uai<br>How do I log on to another domain? |

### III. Cambio de contraseña en Webmail

Abrir el navegador Internet Explorer y escribir en la barra de direcciones el link <u>http://webmail.uai.cl</u>.

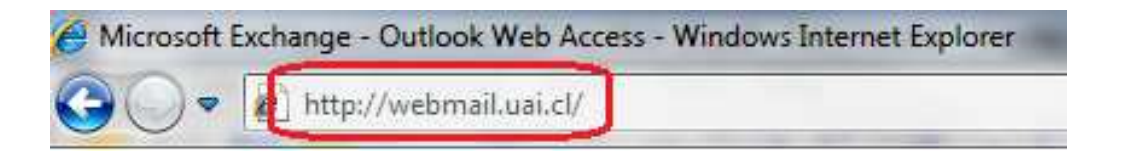

Aquí se desplegara el portal de ingreso web al correo UAI, donde debemos ingresar usuario y contraseña UAI.

| Web Access                      |                        |
|---------------------------------|------------------------|
|                                 |                        |
|                                 | Constant in succession |
| Seguridad (ment ar explication) |                        |
| Es un equipo público o comparti | ido                    |
| O Es un equipo privado          |                        |
| Usar Outlook Web Access Light   |                        |
| Nombre de usuario: pepeperez    |                        |
| Contraseña:                     |                        |
|                                 | Inidar sesión          |
|                                 |                        |

Una vez que se ha ingresado al correo, debemos hacer clic en el vínculo **"Opciones"** que se encuentra al costado derecho superior de la página, este vínculo desplegara una nueva página que permite personalizar características del correo y cambiar nuestra contraseña de usuario de dominio.

| Conectado a Microsoft Eichange                                                                                | b Access                                      | 🗈 Encontrar a alguien 🗐 Opciones pepe perez 🔻 Cerrar sesión |
|----------------------------------------------------------------------------------------------------|-----------------------------------------------|-------------------------------------------------------------|
| Correo 🔍                                                                                                    | Inbox (0 elementos)                           | 🙆 Ayuda                                                     |
| 의 🎒 pepe perez                                                                                                | Muevo → □ → □ → □ × □ → □ → □ → □ → □ → □ → □ |                                                             |
| Calendario                                                                                                    | Buscar Inbox 🔎 🗸 🕷                            |                                                             |
| See Contactos                                                                                                 | Organizar por: Fecha 🖌 🦷 Más nuevo arriba 🔫   |                                                             |
| Coreo no deseado<br>Deleted Items<br>Inbox<br>Notas<br>Outbox<br>Sent Items<br>Tareas<br>Carpetas de búsqueda | No hay elementos disponibles en esta vista.   |                                                             |

En esta nueva página al costado izquierdo dentro de las opciones desplegadas se encuentra el vínculo "**Cambiar contraseña**" sobre el que debemos hacer clic

| Configuración regional     Mensagería     Ortografía     Opciones del Calendario     Asistente para fuera de oficina     Reglas     Seguridad del correo dectrónico     Correo no deseado     Cambiar contraseña     Configuración general     Bementos eliminados | Opciones                                                                                                    | Guardar 🔞 /                                                                                                    | tyuk |
|----------------------------------------------------------------------------------------------------|----------------------------------------------------------------------------------------------------|----------------------------------------------------------------------------------------------------|------|
| Seguradad del correo<br>electrónico   Image: Control of the correo electrónico     Correo no deseado   Image: Configuración general     Configuración general   Image: Tahoma     Elementos eliminados   Image: Configuración general                              | Configuración regional<br>Mensajería<br>Ortografía<br>Opciones del Calendario<br>Asistente para fuera de<br>oficina<br>Reglas   | Opciones del mensaje  Número de elementos que se muestra por página: Después de mover o eliminar un elemento: Después de mover o eliminar un elemento: Después de mover o eliminar u |      |
| Dispositivos móviles                                                                                                    | electrónico<br>Correo no deseado<br>Cambiar contraseña<br>Configuración general<br>Elementos eliminados<br>Dispositivos móviles | Firma de correo electrónico<br>Tahoma v 10 v B I U i⊟ i≡ i≢ ∉ थ∕ • ▲ • ≈                                                                                                    |      |

Aquí encontraremos nuevamente las opciones típicas de cambio de contraseña. En Contraseña anterior, se debe escribir la contraseña que tenemos actualmente. En Nueva contraseña y Confirmar nueva contraseña, escribir la nueva contraseña que se desea (contraseña segura), luego presionar Guardar, con lo que quedara asignada la nueva contraseña.

| Office Outlook Web Access Centr session                                                                                                    |                                                                                                    |                                                         |  |
|----------------------------------------------------------------------------------------------------|----------------------------------------------------------------------------------------------------|---------------------------------------------------------|--|
| Opciones                                                                                                    | Guerder                                                                                                    | 😡 Ayuda                                                 |  |
| Configuración regional<br>Mensajería<br>Ortografía<br>Opciones del Calendario<br>Asstente para fuera de<br>oficina<br>Reglas<br>Segundad del correo<br>electrónico<br>Corres no deseado<br>Cambar contraseña<br>Configuración general<br>Elementos eliminados<br>Dispositivos móviles | Cambiar contraseña Escriba la contraseña actual, escriba una contraseña nueva y vuelva a escribirla par Después de guardar, es posible que necesite volver a escribir sus credenciales y vol Outdook Web Access se lo indicará cuando la contraseña nueva se haya cambiado co Dominio/pombre de usuario: UAL'pepeperez Contraseña anterior: Contraseña anterior: Contraseña nueva: Confirmar contraseña nueva: | a confirmaría.<br>ver a iniciar sesión.<br>rrectamente. |  |